## PASO A PASO CONSULTA Y DESCARGA DE FACTURA DEL IMPUESTO PREDIAL UNIFICADO Y PAGO EN LÍNEA

## Subsecretaría de Ingresos y Tesorería Enero de 2022

- Tené a la mano el número del predio que querés pagar. Podés consultarlo en cualquier recibo que hayás cancelado con anterioridad. Si no lo tenés, escribí un correo a <u>facturaweb@palmira.gov.co</u> o llamá a las líneas de atención 3155457842 o 3183378318, para que con el número de identificación del propietario o la dirección del predio identifiquemos su número.
- 2. Ingresá a <u>www.palmira.gov.co</u>.
- 3. Hacé clic en Predial y posteriormente en Pago de Factura en Línea

| Predial                                   |                                                                                      | Pago de Factura en Línea                                         |          |  |  |  |  |  |
|-------------------------------------------|--------------------------------------------------------------------------------------|------------------------------------------------------------------|----------|--|--|--|--|--|
| ICA y RetelCA                             | Impresión Predial e Industria y Comercio                                             |                                                                  |          |  |  |  |  |  |
| Alumbrado Público                         | Impresión estado de cuenta Predial                                                   |                                                                  |          |  |  |  |  |  |
| Calendario Tributario                     | Impresión Paz y Salvo                                                                |                                                                  |          |  |  |  |  |  |
|                                           | <ul> <li>Instructivo liquidación f</li> </ul>                                        | Instructivo liquidación factura Predial                          |          |  |  |  |  |  |
|                                           | Calendario Predial                                                                   |                                                                  |          |  |  |  |  |  |
|                                           |                                                                                      |                                                                  |          |  |  |  |  |  |
| Predio a pagar                            |                                                                                      |                                                                  |          |  |  |  |  |  |
| Predio a pagar<br>Por favor consulte el p | edio para el cual va a realizar el pag                                               | o, indicando su ficha catastral.                                 |          |  |  |  |  |  |
| Predio a pagar<br>Por favor consulte el p | edio para el cual va a realizar el pag<br>* Consultar Por ②: Predio                  | o, indicando su ficha catastral.                                 | Q Buscar |  |  |  |  |  |
| Predio a pagar<br>Por favor consulte el p | edio para el cual va a realizar el pag<br>* Consultar Por ②: Predio<br>¿Dónde lo enc | o, indicando su ficha catastral.<br>V Ficha catastral<br>uentro? | Q Buscar |  |  |  |  |  |

|        |                                                                   | S            | Secretaría de Hacienda<br>Subsecretaría de Ingresos y Tesorería |   |                      |         |                    | Fecha Factura 2 |           | 27 de Febrero de 2020 |         |           |
|--------|-------------------------------------------------------------------|--------------|-----------------------------------------------------------------|---|----------------------|---------|--------------------|-----------------|-----------|-----------------------|---------|-----------|
|        | Municipio de Palmira                                              |              | IMPUESTO PREDIAL UNIFICADO                                      |   |                      |         | Vencimien<br>Pag 1 | to 28 c<br>Hora | e Febrero | de 2020<br>07         |         |           |
|        | NIT. 891.380.007-3                                                | 7-3 AÑO 2020 |                                                                 |   |                      |         |                    |                 | . Jorda   |                       |         |           |
| (      | PREDIO                                                            |              | CODIGO UNICO                                                    |   | AV                   | ALUO    |                    | FACTURA         |           | CODIGO                | POSTAL  |           |
|        | 0009000900099999                                                  |              | 0009000900099990000000000                                       | 1 | 136,                 | 952,000 |                    | 1006501266      | 01266     |                       | 763533  |           |
| F      | CC O NIT PROPIETARIO PROPIETARIO                                  |              |                                                                 |   | DIRECCION DEL PREDIO |         |                    |                 |           |                       |         |           |
| A      | A         9999999999         XXXXXXXXXXXXXXXXXXXXXXXXXXXXXXXXXXXX |              |                                                                 |   | XXXXXXXXXXXXXXXXXXX  |         |                    |                 |           |                       |         |           |
| C<br>T |                                                                   |              |                                                                 |   | PU                   | CVC     |                    | TASA MOR        | A VIGENTE | ACTIVIDAD             | ESTRATO | COMUNA    |
| - i (  |                                                                   |              |                                                                 |   |                      | 1.5×Mil |                    | Diaria: 0,07    | 28 %      | URB. ALTAI            | 3       | URB. ALT. |

5. Visualizá la factura que querés pagar haciendo clic en el ícono

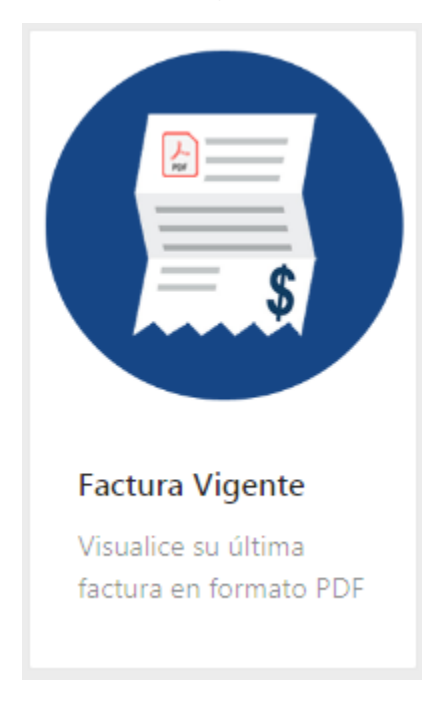

Si tenés acuerdo de pago y querés pagar tu factura, chulea la siguiente casilla:

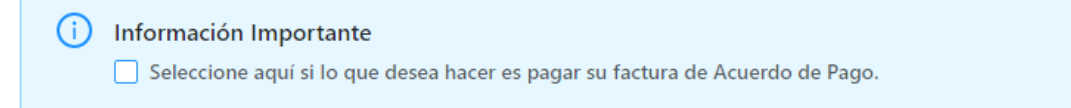

- 6. Verificá los datos más importantes de la factura (el número del predio, el nombre del propietario y la dirección del predio). Así evitarás pagar el predio equivocado.
- 7. Escogé el medio de pago, podrás pagar con tarjeta débito o de crédito.

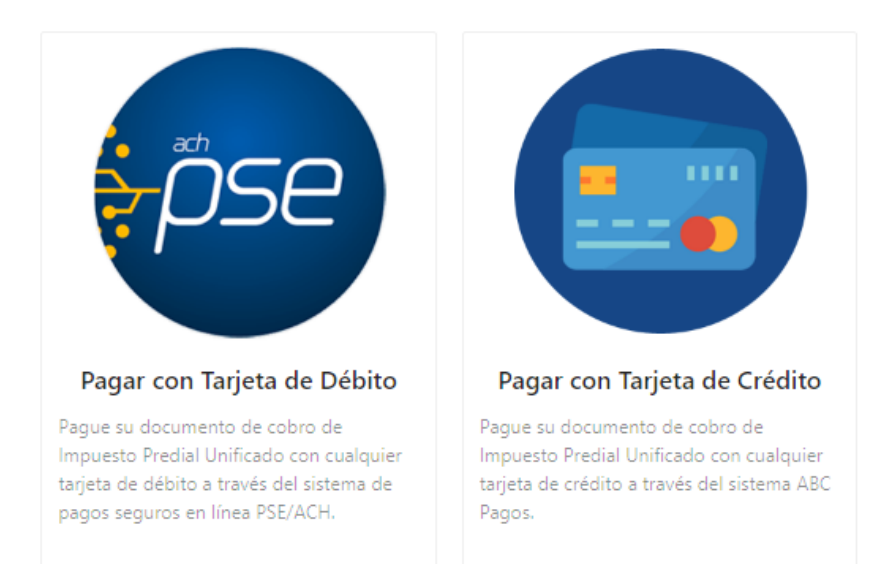

- Para pagos con tarjeta débito escogé

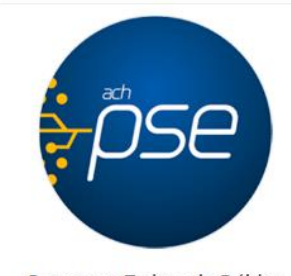

Pagar con Tarjeta de Débito

Pague su documento de cobro de Impuesto Predial Unificado con cualquier tarjeta de débito a través del sistema de pagos seguros en línea PSE/ACH.

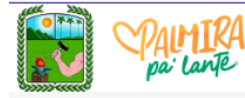

|    | Fecha de la transacción:              | Identificación:     |
|----|---------------------------------------|---------------------|
|    | 2020-03-17 11:58:57                   | 29681791            |
|    | Correo:                               | Nombre:             |
|    |                                       | -                   |
| LГ | Concepto:                             | Referencia de pago: |
|    | Pago_Factura_100658029                | 1006580291          |
|    | Total a pagar:                        | IVA a pagar:        |
|    | \$ 153.220                            | 0                   |
|    |                                       |                     |
|    |                                       |                     |
|    | Al presionar PAGAR estas aceptando la |                     |

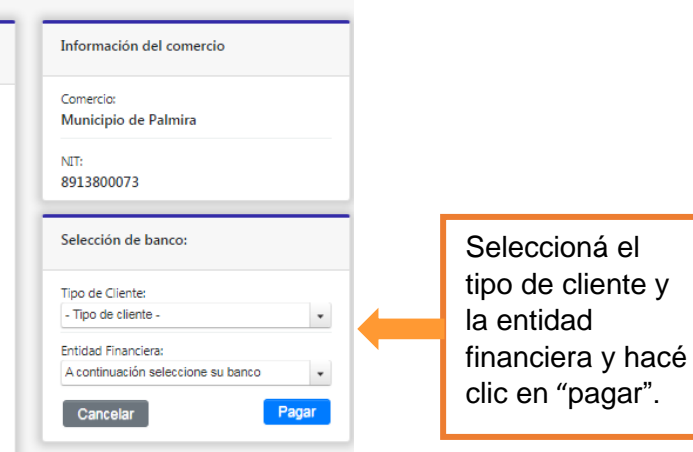

- Para pagos con tarjeta de crédito escogé

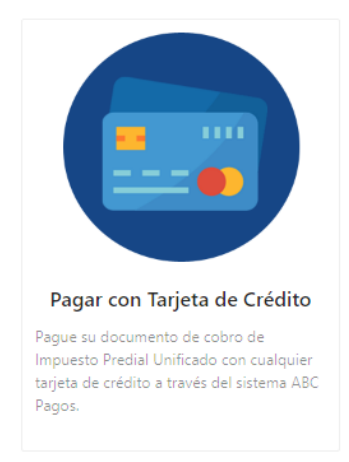

Diligenciá los datos de la tarjeta de crédito y hacé clic en "pagar".

| PAIMIRA<br>pa: lante      |          |                                |     |
|---------------------------|----------|--------------------------------|-----|
| Pago seguro               |          |                                |     |
| Información de tu pago    |          |                                | (2) |
| Franquicia:               |          | MASTER CARD                    |     |
| Tipo de cuenta: *         |          | Crédito                        |     |
| Número de tarjeta: *      |          |                                |     |
| Código de verificación: * |          |                                |     |
| Fecha de vencimiento: *   |          | Año 🔹 Mes                      | •   |
| Número de cuotas: *       |          | Seleccione el número de cuotas | •   |
| Correo electrónico: *     |          |                                |     |
| Total a pagar:            |          | \$ 153.220                     |     |
|                           | Cancelar | Pagar                          |     |